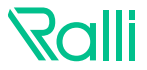

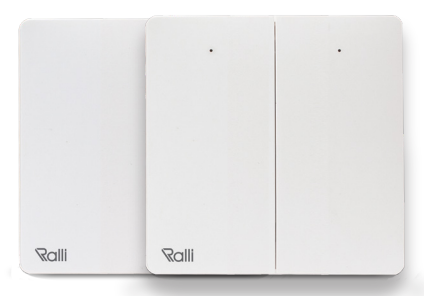

### SMART TWO-WAY SWITCH CÔNG TẮC 2 CHIỀU KHÔNG DÂY

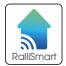

## HƯỚNG DẪN SỬ DỤNG CÔNG TẮC HẠI CHIỀU KHÔNG DÂY

## TÍNH NĂNG

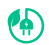

Sử dụng bộ phát năng lượng tự cấp, thân thiện với môi trường.

Có các LED báo hiệu trạng thái hoạt động của nút.

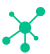

Thực hiện điều khiển trạng thái với 2 tính năng chính:

- Điều khiển trạng thái on/off của thiết bị được liên kết với công tắc
- Gọi cảnh trong hệ Bluetooth Mesh thông qua thiết bị được liên kết với công tắc.

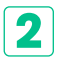

## TẢI ỨNG DỤNG

Tìm kiếm từ khóa **"RalliSmart V2"** trong cửa hàng ứng dụng Apple Store (iOS) hoặc CH Play (Android) để tải và cài đặt ứng dụng.

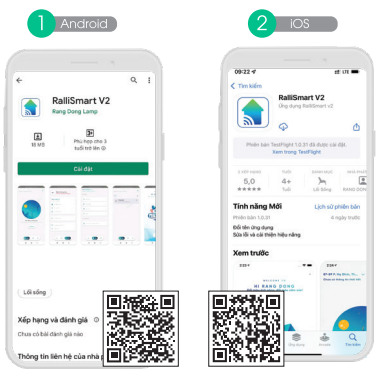

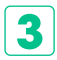

## ĐĂNG KÍ, ĐĂNG NHẬP ỨNG DỤNG

Mở ứng dụng **"RalliSmart V2"**, bạn có thể đăng ký tài khoản bằng Email hoặc Số điện thoại, Sau đó đăng nhập vào ứng dụng,

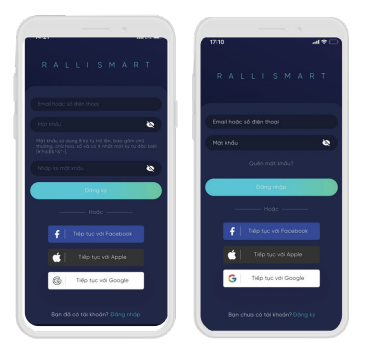

## THÊM THIẾT BỊ VÀO ỨNG DỤNG RALLISMART V2

- B) Chuẩn bị thiết bị đã có tính năng tương ứng với công tắc không dây và đã vào App RalliSmart V2.
- Mở ứng dụng "RalliSmart V2", lựa chọn mục "Automation" (H1).
- B3 Lựa chọn "Cảm biến và thiết bị hỗ trợ" (H2).
- Lựa chọn thiết bị có tích hợp tính năng liên kết với công tắc (H3).
  - ) Chọn biểu tượng 🖉 như hình (H4).
- B4 Chọn "Thiết bị ghép nối" (H5).
- Chọn 2 ở hình (Hó) rồi nhấn nút quét thiết bị (H7). Sau khi nhấn nút quét trên App và thiết bị ghép nối bảo hiệu nhận lệnh (Ihường là nháy sáng) ta nhấn một nút bất kỳ trên công tắc.
- Nếu thêm thành công thiết bị ghép nối sẽ báo hiệu (Thường là nháy sáng) đồng thời hiến thị tên thiết bị trên App với thông tin cơ bản là số nút trên công tắc và số thứ tự trong mọng (H8).

#### Lưu ý:

- Đảm bảo tài khoản và cài đặt HC trước khi thêm thiết bị.
- Đảm bảo có thiết bị đáp ứng chức năng ghép nối với công tắc đang online trong mạng và trên App Rallismart V2.
- Khi công tắc được liên kết với thiết bị thì công tắc sẽ không điều khiển được tính năng on / off trực tiếp cho thiết bị đó.

| 0917 15,287 |                                     |        | 0417 13,01163 EE 8 + -                   | 4954314  | 0010 15,0153 0+0 -                           |  |
|-------------|-------------------------------------|--------|------------------------------------------|----------|----------------------------------------------|--|
|             |                                     |        | Featbollion +<br>Church Porg In the tell |          | Cán biến và thiết bị hỗ trự                  |  |
|             |                                     | -      | Laplich                                  |          | Bring clinh khdog pin 3 ndt 001<br>No C. XIX |  |
| A Pring     | et de tr<br>renge phone d'anny tott | •      | Ø farme                                  | >        | Comp tale 4 mail CET                         |  |
|             |                                     |        | S and                                    | >        | Công tên chuyển mạch 2 chiếu 8 nột 601       |  |
|             |                                     |        | 0 mm pr                                  |          | Congride or Trait 001                        |  |
|             |                                     |        | la ma                                    |          | II Câng tês rên voleg 901                    |  |
|             |                                     |        | <ul> <li>Terms</li> </ul>                | >        | Công tiến đến Đối<br>Hĩ, Hĩ, XI, XI,         |  |
|             |                                     |        | Con sele vo meta tó tra                  | × .      |                                              |  |
|             |                                     |        | Chrystic Herkbry                         | 2        |                                              |  |
|             |                                     |        |                                          |          |                                              |  |
|             |                                     |        |                                          |          |                                              |  |
|             |                                     | 8      |                                          | 3 8      |                                              |  |
|             | o <del>واري و</del> ا               | II D K | - 🛛 🖸 🖸 🖸 😫                              | 🖸 II D K | - 🙁 🖸 🖸 🖸 🗉                                  |  |
|             | <b>A</b>                            |        | 10                                       |          |                                              |  |

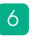

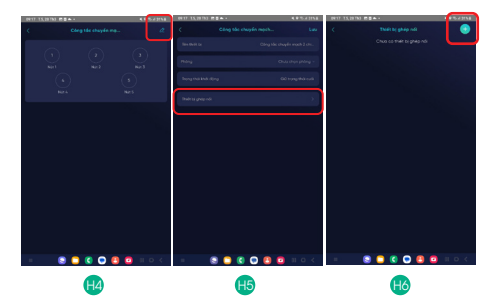

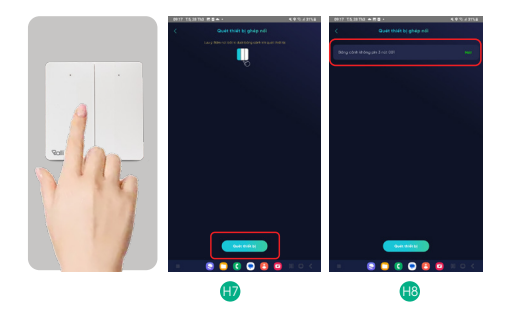

## **5** GÁN CẢNH CHO NÚT CỦA CÔNG TẮC VÀ Gọi Cảnh từ công tắc

#### 5.1 Gán cảnh cho nút của công tắc

- Mở ứng dụng "RalliSmart V2", lựa chọn mục "Automation" (H1).
- Lựa chọn "Cảm biến và thiết bị hỗ trợ" (H2).
- B) Chọn đúng thiết bị công tắc muốn gán cảnh (H3).
- Sau khi chọn đúng loại thiết bị sẽ hiển thị giao, chọn "Thiết lập cảnh" (H4).
- Ta có giao diện hướng dẫn sử dụng nút gán cho cảnh, chọn loại nút và nhấn "Tiếp tục" (H5).
- Nhấn vào "Vị trí" (H6) vào giao diện chọn phòng cho công tắc (H7).
- Sau khi chọn phòng nhấn thanh chọn cảnh ở dưới (H6) vào giao diện chọn cảnh và chọn cảnh (H8).
- Quay lại giao diện (H6) và (H4) để nhấn "Lưu" ở 2 giao diện trên."

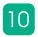

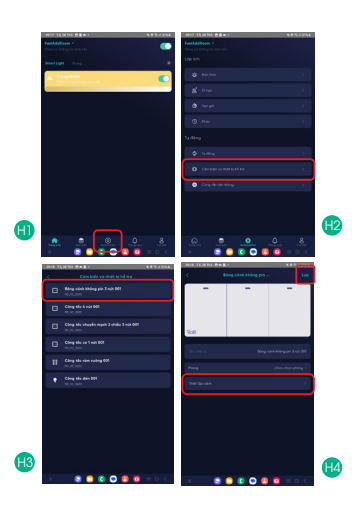

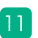

. .

т

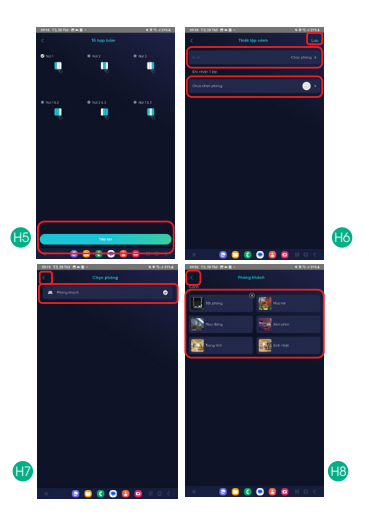

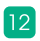

#### 5.2. Gọi cảnh từ công tắc và xem trạng thái nút trên công tắc được nhấn

- Sau các bước cài đặt ở mục 5.1 ta thực hiện nhấn nút được liên kết với cảnh để thực hiện gọi cảnh (H1, H2, H3).
- Để xem thông tin nút được nhấn ta vào giao diện ở (H4) theo các bước như mục 5.1, sau đó thực hiện nhấn nút trên công tắc. Khi có nút được nhấn giao diện sẽ hiển thị (H5).

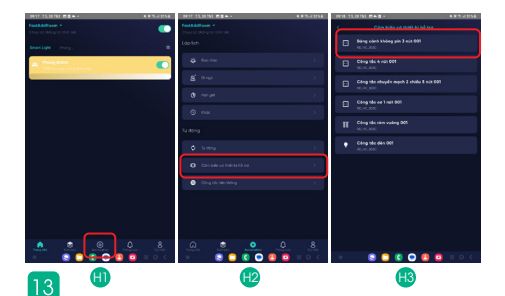

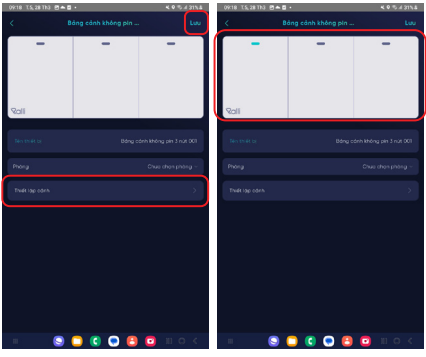

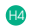

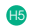

#### 5.3. Xóa cảnh được gán cho nút

- Mở ứng dụng "RalliSmart V2", lựa chọn mục "Automation" (H1).
- 62 Lựa chọn "Cảm biến và thiết bị hỗ trợ" (H2).
- B) Chọn đúng thiết bị công tắc muốn xóa cảnh (H3).
- Sau khi chọn đúng loại thiết bị sẽ hiển thị giao, chọn "Thiết lập cảnh" (H4).
- Ta có giao diện hướng dẫn sử dụng nút gán cho cảnh, chọn loại nút đã được gán với cảnh và nhấn "Tiếp tục" (H5).
- 🚯 Nhấn vào "Xóa" (H6).
- B) Nhấn "OK" để xác nhận xóa (H7).

| 0417 15,09 Th |                          | 4.9.5.4258 | 8417 15,00163 Ed                              | 4.9.5.4258 | 1918 15,00153 EAB+                         |        |
|---------------|--------------------------|------------|-----------------------------------------------|------------|--------------------------------------------|--------|
|               |                          | •          | Feetballinese +<br>Church Dilling In 1991 Set |            | ( Cản biến và thiết bị hỗ trợ              |        |
|               |                          |            | Lasten                                        |            | Bing clinh không pin 3 nic 404<br>NU-CLINK |        |
| R Pring 1     | nech<br>meaning Raighter |            | S beine                                       | 8          | Comp 164 + Hot 001                         |        |
|               |                          |            | 8 0.40                                        | 8          | Câng tân shuyên mại h 2 chiếu 5 năi 001    |        |
|               |                          |            | ð ei                                          | 2          | Fig. Cong tale or 1 min 041                |        |
|               |                          |            | ⊗ eve                                         | >          | U M.C.NK                                   |        |
|               |                          |            | Tu dong                                       |            | II Chang tide river valling 641            |        |
|               |                          |            | \$ 100g                                       | ×.         | Câng tâs đân 001                           |        |
|               |                          |            | O Conservative services                       |            |                                            |        |
|               |                          |            | Otry ste lån tidny                            | 2          |                                            |        |
|               |                          |            |                                               |            |                                            |        |
|               |                          |            |                                               |            |                                            |        |
|               |                          |            |                                               |            |                                            |        |
|               |                          | .8         |                                               | .8         |                                            |        |
|               | S C C C C C              | II D C     | - 8 0 0 0 8                                   | II D C     | - 🙁 🖸 🕻 🖸 🙆                                | II D < |
|               | <b>A</b>                 |            | H2                                            |            | <b>H3</b>                                  |        |

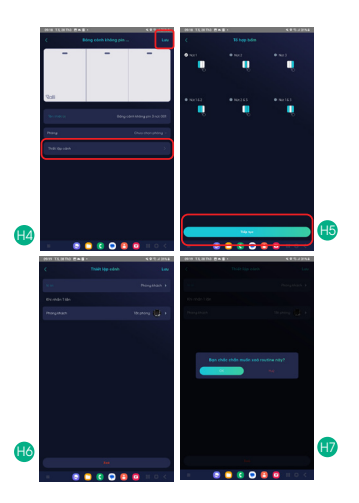

### KẾT NỐI VÀ THỰC HIÊN ĐIỀU KHIỂN TRANG 6 THÁI ON/OFF CỦA THIẾT BỊ ĐƯỢC GHÉP NỐI VỚI CÔNG TẮC

### 6.1. Kết nối nút trên công tắc không dây với thiết bị

- R Thực hiên thao tác vào chế độ ghép nối trên thiết bị.
- B2 Nhấn một nút bất kỳ trên công tắc và quan sát thiết bị được ghép nổi. Nếu thành công thiết bị được kết nối sẽ báo hiệu (Thường là nháy sáng).

#### 6.2. Điều khiển trang thái on/off của thiết bi được ghép nối với công tắc.

Sau khi thực hiên các bước ở mục 6.1, thực hiên nhấn nút đã ghép nối từ trước để điều khiển trạng thái on/off của thiết bị.

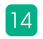

## **7** XÓA CÔNG TẮC TỪ ỨNG DỤNG RALLISMART V2

- B) Mở ứng dụng "RalliSmart V2", lựa chọn mục "Cài đặt" (H1).
- Lựa chọn "Cài đặt thiết bị" (H2).
- 🚯 Lựa chọn HC (H3).
- 🚳 Chọn thiết bị muốn thao tác (H4).
- Sau khi chọn sẽ xuất hiện giao diện thông tin thiết bị và chọn "Xóa thiết bị" (H5).
- Bô Chọn "OK" để tiến hành xóa thiết bị (H6).
- Khi hoàn thành sẽ quay lại giao diện trước đó và thiết bị không còn hiển thị (H7), đồng thời thiết bị ghép nối với công tắc sẽ báo hiệu (thường là nháy sáng).

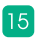

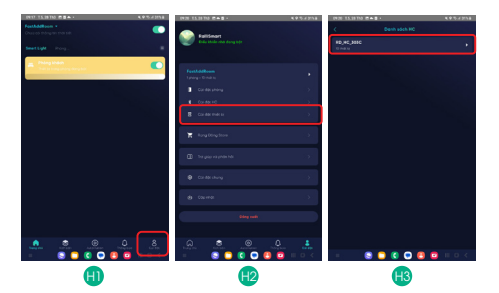

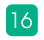

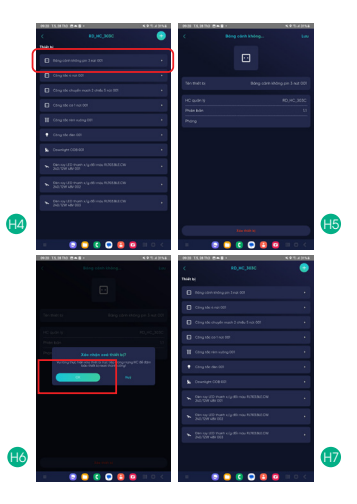

н.

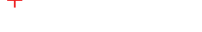

#### LƯU Ý

- Ngắt nguồn điện trước khi lắp đặt hoặc bảo dưỡng.
- Chỉ sử dụng trong nhà.
- Không sử dụng nơi có nhiệt độ cao.
- Tránh sốc, lắc và rung.

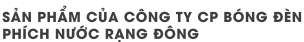

 Þja chỉ: 87-89 Hạ Đình, Phường Thanh Xuân Trung, Quận Thanh Xuân, Hà Nội, Việt Nam.

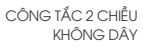

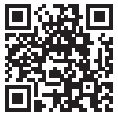

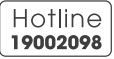

MADE IN VIETNAM

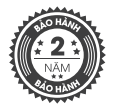

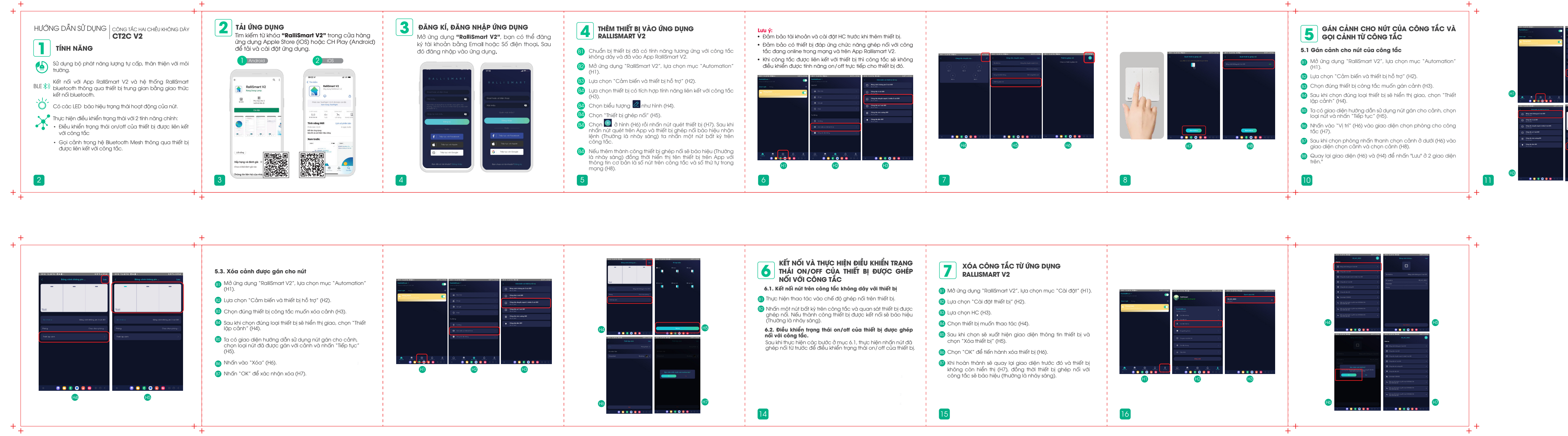

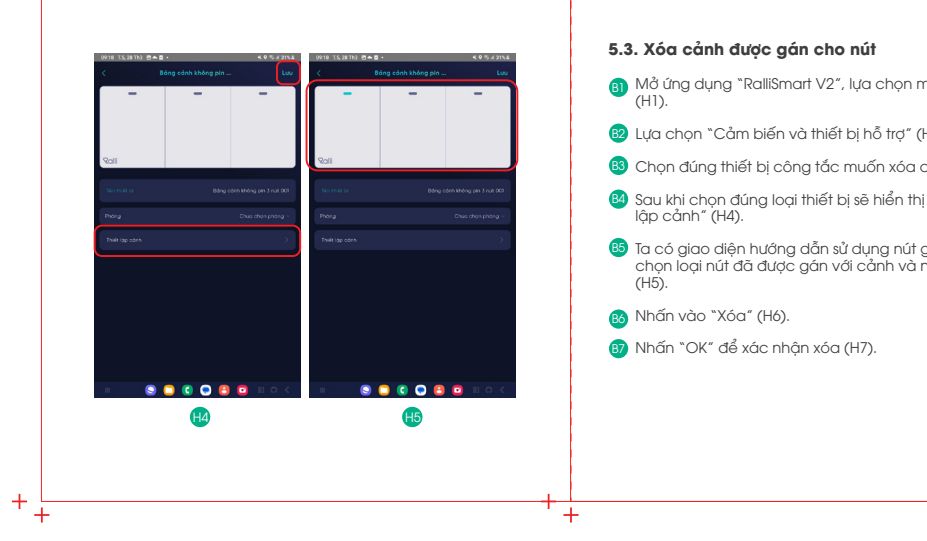

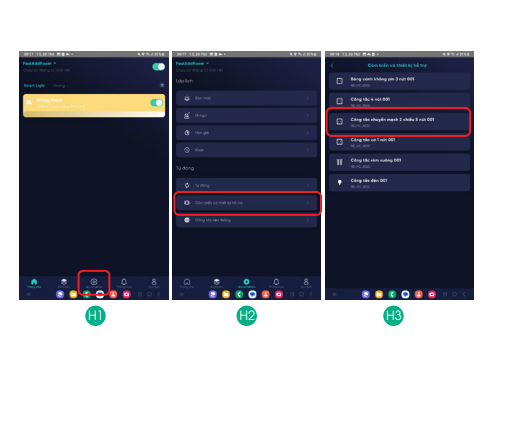

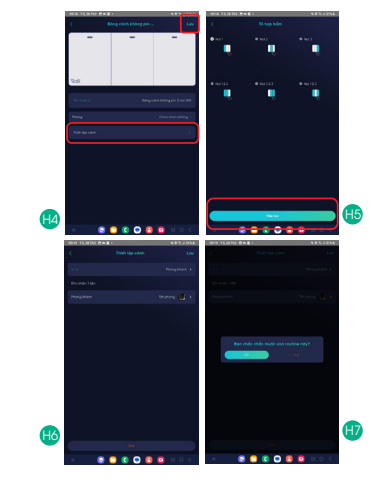

# Quy cách kỹ thuật:

- \* Chất liệu: Giấy Couche 120g/m2 \* Quy cách: Gập 11, bế gập theo thiết kế \* Kích thước thành phầm: Dài x Rộng: (70x70) mm
- \* HDSD online

## Màu sắc:

In theo màu thiết kế

## CÔNG TY CP BÓNG ĐÈN PHÍCH NƯỚC RẠNG ĐÔNG Rang Đông

|                    |       |       |                          |                         | Hà Nội, r         | ngày thár          | ng 4 năm |
|--------------------|-------|-------|--------------------------|-------------------------|-------------------|--------------------|----------|
| PHÒNG TRUYỀN THÔNG |       | C4LED | Trung tâm<br>R&D Digital | Ngành<br>Smart Lighting | Ban TKKT<br>X.LED | X.LED-ÐT<br>& TBCS | PHÊ [    |
| thiết kế           | DUYỆT |       |                          |                         |                   |                    |          |
|                    |       |       |                          |                         |                   |                    |          |
|                    |       |       |                          |                         |                   |                    |          |
|                    |       |       |                          |                         |                   |                    |          |

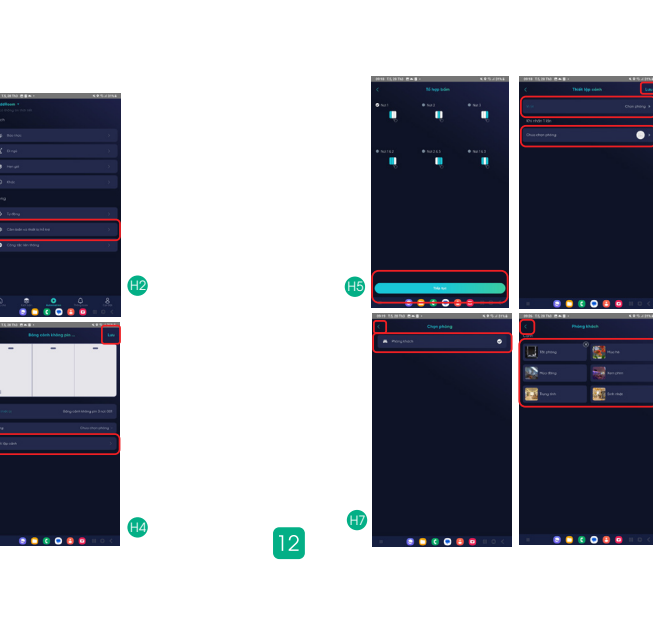

5.2. Gọi cảnh từ công tắc và xem trạng thái nút trên công tắc được nhấn
Sau các bước cài đặt ở mục 5.1 ta thực hiện nhấn nút được liên kết với cảnh để thực hiện gọi cảnh (H1, H2, H3). Để xem thông tin nút được nhấn ta vào giao diện ở (H4) theo các bước như mục 5.1, sau đó thực hiện nhấn nút trên công tắc. Khi có nút được nhấn giao diện sẽ hiển thị (H5).

13 🙂 H2

Ralli LƯU Ý Ngắt nguồn điện trước khi lấp đặt hoặc bảo dưỡng.
Chỉ sử dụng trong nhà.
Không sử dụng nơi có nhiệt độ cao.
Tránh sốc, lắc và rung. CÔNG TẮC 2 CHIỀU SẢN PHẨM CỦA CÔNG TY CP BÓNG ĐÈN KHÔNG DÂY PHÍCH NƯỚC RẠNG ĐÔNG
 Địa chỉ: 87-89 Hạ Đình, Phường Thanh Xuân Trung, Quận Thanh Xuân, Hà Nội, Việt Nam. (Hotline) 19002098 MADE IN VIETNAM

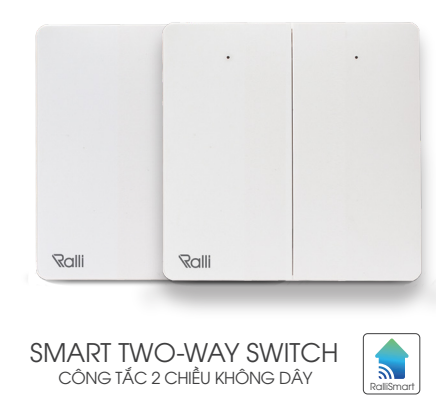

Nơi nhận:

- 1. Ngành Smart X. LED ĐT&TBCS
- 2. Ban TKKT X. LED ĐT&TBCS
- 3. Ban QLCL X. LED ĐT&TBCS
- 4. P. Kinh doanh vật tư
- 5. Lưu tại Phòng Truyền thông

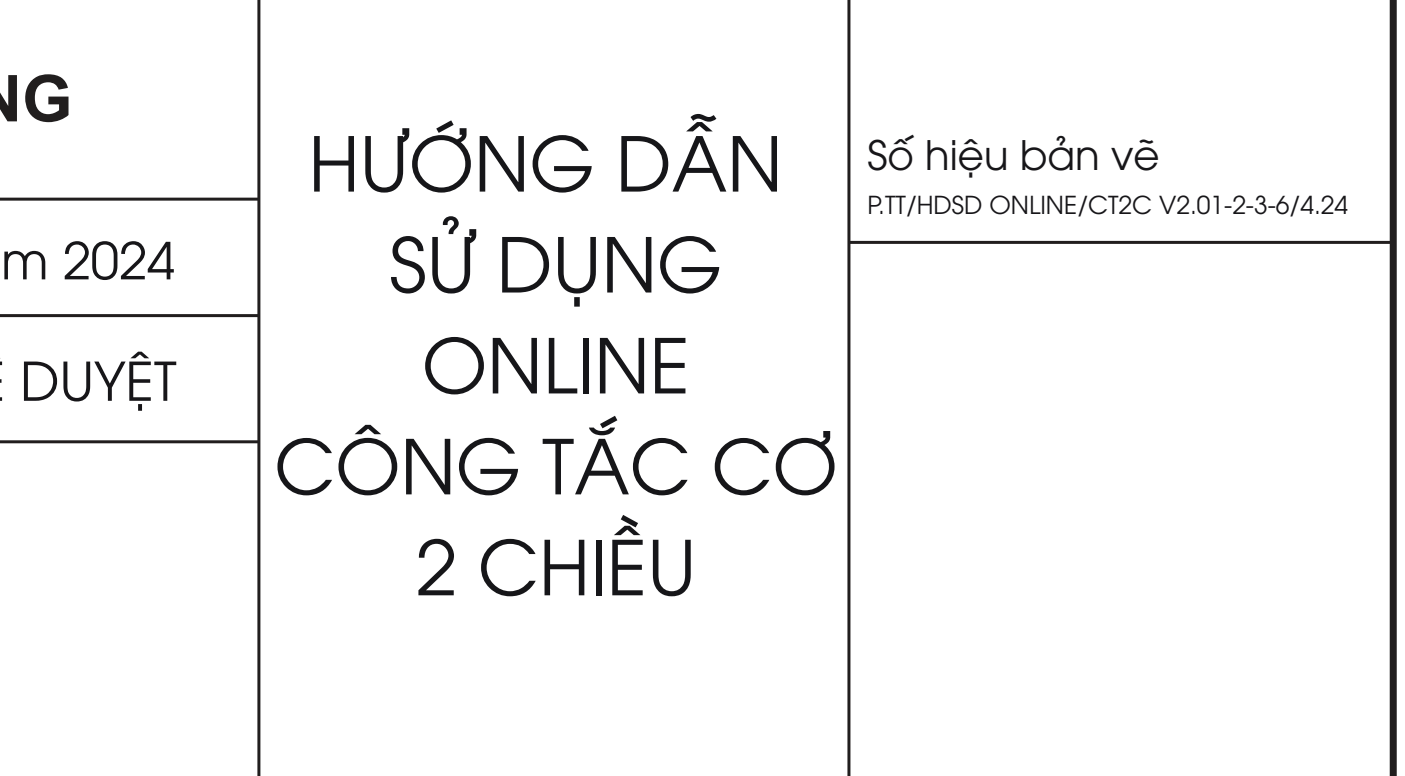